| Messaging                   | 4-2  |
|-----------------------------|------|
| Basics                      | 4-2  |
| Customizing Handset Address | 4-3  |
| Sending Messages            | 4-4  |
| Sending S! Mail             | 4-4  |
| Sending SMS                 | 4-7  |
| Incoming Messages           | 4-8  |
| Opening & Replying          | 4-8  |
| Handling Messages           | 4-10 |
| Managing & Using Messages   | 4-10 |
| Sorting Messages            | 4-12 |
|                             |      |

| Chat Folder                         | 4-13 |
|-------------------------------------|------|
| Using Chat Folders                  | 4-13 |
| Mail Groups                         | 4-14 |
| Creating Groups for Broadcast Mail. | 4-14 |
| PC Mail                             | 4-15 |
| Additional Functions                | 4-18 |
| Troubleshooting                     | 4-33 |

4

Messaging

### **Basics**

Use the following messaging services.

#### SMS

Exchange up to 160 alphanumerics with SoftBank handsets.

#### S! Mail

Exchange up to 30,000 characters with e-mail compatible handsets, PCs, etc; attach media files, etc.

Large Size Messages Transmit messages of up to 1 MB including large images or multiple files; may incur high charges depending on subscribed price plan.

#### PC Mail

Receive or reply to PC mail account messages. Use 932SH to handle PC Mail messages like SMS or S! Mail.

#### Available Entry Items

|         | Recipient  | Subject   | Message   | Attachment |
|---------|------------|-----------|-----------|------------|
| SMS     | Available* | N/A       | Available | N/A        |
| S! Mail | Available  | Available | Available | Available  |
| PC Mail | Available  | Available | Available | Available  |

\*SoftBank handset numbers only.

- A separate contract is required to use S! Mail and receive e-mail from PCs, etc.
- For more information, see SOFTBANK MOBILE Corp. Website (**P.15-23**).

#### **Auto Retry Function**

If recipient's handset is off/out-of-range, a sent message is saved in Server Mail Box and delivery attempted at regular intervals. (Undeliverable messages are deleted.)

#### Auto Resend

When Auto Resend is active, handset automatically resends unsent messages up to two times. Cancel to disable (**P.4-29**).

## **Customizing Handset Address**

Change alphanumerics before @ of the default handset mail address. For more information, see SOFTBANK MOBILE Corp. Website (**P.15-23**).

#### **Changing Address**

- 🗵 🕈 Settings 🕈 🔳
- Address Settings 🜩 🔳
- Handset connects to the Internet. Select *English* and press , then follow onscreen instructions.

#### Saving Address

When handset address is changed, SoftBank sends new address confirmation via S! Mail.

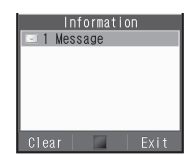

To save new address to My Details, follow these steps. (New address is effective even if not saved.)

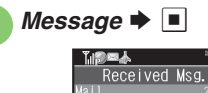

🔷 Kimura Tetsuya

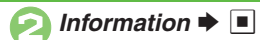

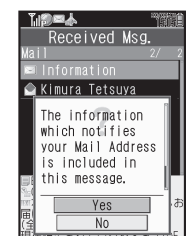

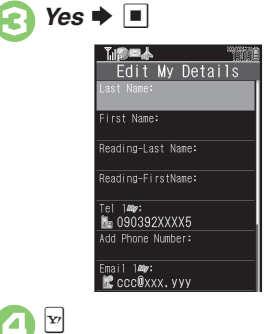

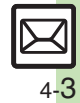

## Sending Messages

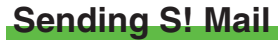

Follow these steps to send S! Mail to a number/address saved in Phone Book:

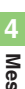

🖻 🕈 Create Message 🕈 🔳

When a PC Mail Account exists, select *S! Mail* and press .

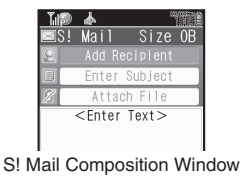

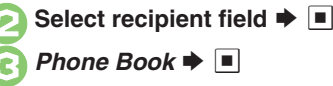

Select entry 🗭 🔳

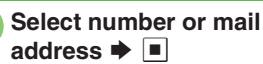

- Omit 🕞 if only one number or address is saved.
- When a mail address is entered, do not use single-byte katakana in message text or subject.
- Select subject field ♦ ♦ Enter subject ♦ ■

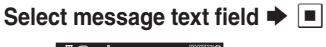

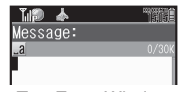

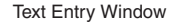

```
Enter message 🕈 🔳
```

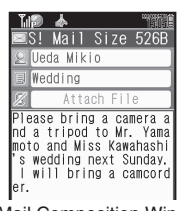

S! Mail Composition Window

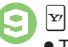

Transmission starts

• To cancel, press 🖻 during transmission.

#### Incoming Calls while Creating Message

• Content is saved temporarily. End the call to return.

#### **Previewing Outgoing Message**

- After ⓒ, ☑ *Preview Message* Pictogram Entry
- In Pictogram List, press 🗷 to toggle cross-carrier Pictograms and all Pictograms.
- Pictogram appearance may differ by carrier.
- Specifying Line in Dual Mode

Advanced

Using other recipient entry methods Adding recipients Inserting signature automatically Converting mail type (SMS/S! Mail) (And more on P.4-18)
 Saving without sending Requesting delivery confirmation Designating/editing reply-to address (And more on P.4-19 - 4-20)
 Requesting Delivery Report for all messages Disabling automatic resend of unsent messages Hiding progress bar while sending messages (And more on P.4-29)

#### **Attaching Files**

Send attachments to compatible handsets. Follow these steps to attach images to S! Mail:

In S! Mail Composition window after composing message, select attachment field **>** 

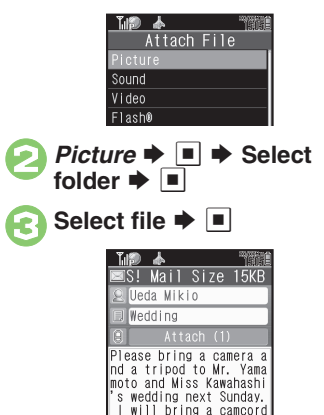

Attach File Window

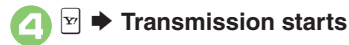

Advanced

#### Attaching Non-Image Files

- In *Q*, select a folder other than *Picture* and press , then select a file.
- **Attaching Multiple Files** 
  - After  $\bigcirc$ , Attach (1)  $\Rightarrow$   $\blacksquare$   $\Rightarrow$  Attach File  $\Rightarrow$   $\blacksquare$   $\Rightarrow$  From  $\oslash$
  - X in Attach (X) indicates the number of attached files.

#### Message Size Limit

When message size reaches certain limit upon attaching a file, one of the following confirmations appears:

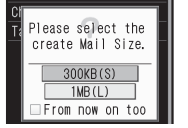

|    | Create Mail 300KB | ŀ |
|----|-------------------|---|
| 닅  | or more?          | L |
| æ  | Yes               | L |
| 16 | No                | L |
|    | 🗆 From now on too | L |

Select message size limit or choose **Yes** and press **I** to proceed. (Images may be resized automatically.) To make selection the default setting hereafter, press **I** to check **From now on too** check-box. (Confirmation will be disabled.)

#### If Recipient Cannot Receive Large Messages (Up to 1 MB)

• Message may be truncated or attachments may be lost.

#### Sending Feeling Mail

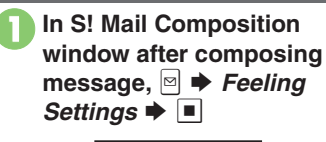

Feeling Settings

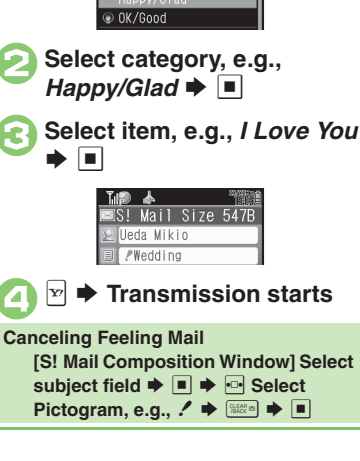

Changing attached image size Set Auto Play File (And more on P.4-20)

Limiting S! Mail message size Disabling image auto-resize Enabling/disabling image auto-open or sound auto-play (And more on P.4-31)

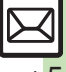

#### Sending Messages

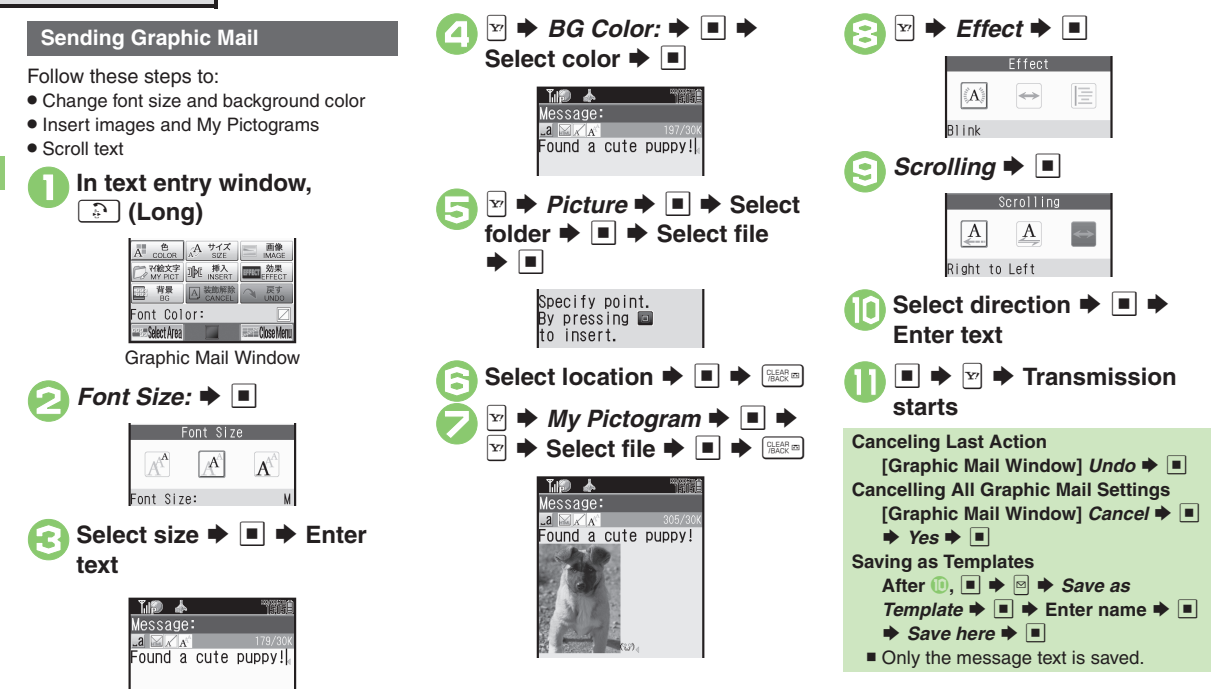

#### Advanced

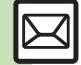

Messaging

Creating Graphic Mail from templates Changing text color, size & effect Changing text color Inserting background sound Inserting Flash<sup>®</sup> file
Inserting horizontal line Flashing text Aligning text (left/right/center) (And more on P.4-20 - 4-21)

<mark>4-</mark>6

4

Messaging

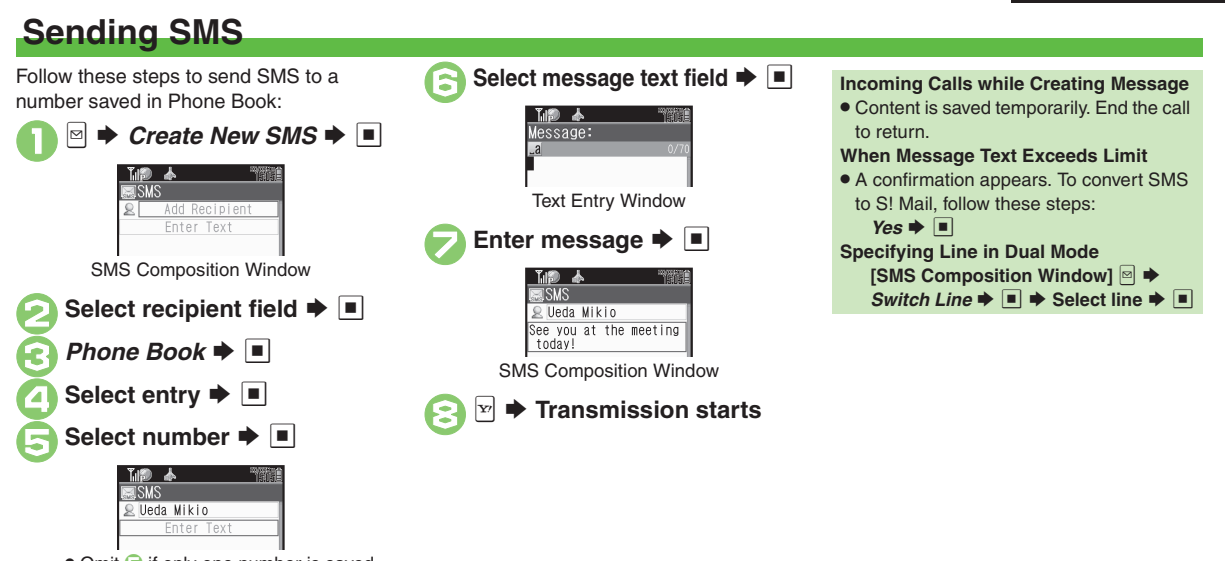

#### Omit is saved.

Advanced

🕲 Using other recipient entry methods Adding recipients Using Speed Dial/Mail list Converting mail type (SMS/S! Mail) (And more on P.4-18)

Saving without sending
 Requesting delivery confirmation
 Changing Server sent message storage limit
 Changing Server sent message storage limit
 Changing SMS Server number
 Changing character encoding for composing messages
 (P.4-32)

essages (P.4-32)

### **Incoming Messages**

## **Opening & Replying**

**Opening New Messages** 

Information window opens for new mail. See **P.4-17** to receive PC Mail.

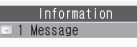

#### Important Message Retrieval Notes

- By default, complete messages including attachments are retrieved in and outside Japan; transmission fees apply depending on subscribed price plan.
- Automatic message retrieval while abroad may incur high charges since flat-rate packet transmission plans do not apply during international roaming.
- To retrieve only the initial portion of message text automatically, set Message DL to *Manual*; retrieve complete message manually as needed.

#### **Delivery Report**

 Information window opens for Delivery Report. Follow these steps to open it: Delivery Report ⇒ ■ ⇒ Select message with report ⇒ ■ ⇒ ♥

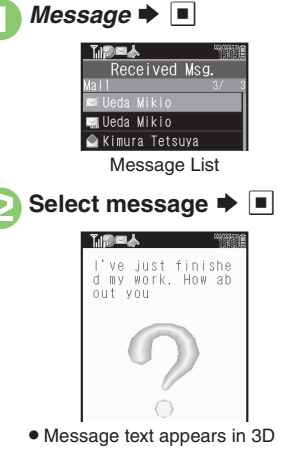

 Message text appears in 3D animation (3D Pictogram).

## Select 3D Pictogram option

• Message window opens.

#### **Receiving Feeling Mail**

• Small Light, Vibration and ringtone respond according to settings.

#### Attached Images

- Attached images open automatically. **Messages with Quiz** 
  - Enter or select answer 🗭 🔳
  - Message cannot be opened until the correct answer is entered or selected.

#### **Animation View**

 When a specific Pictogram is included in subject or message text, corresponding animation appears in message window background.

#### Mail Notice

- When Message DL is not set to *Auto (All)*, Server sends initial portion of message text in each of the following cases:
  - The message was sent to multiple recipients
  - Files are attached to the message

#### Advanced

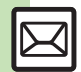

Opening new mail out of Standby Retrieving new S! Mail manually Viewing new messages on External Display (And more on P.4-21 - 4-22)
Muting ringer, etc. for messages sorted into Secret folders Disabling 3D Pictogram Retrieving complete S! Mail messages manually Retrieving specified messages (And more on P.4-29 - 4-31)

4-<mark>8</mark>

#### Window Description

#### Message List

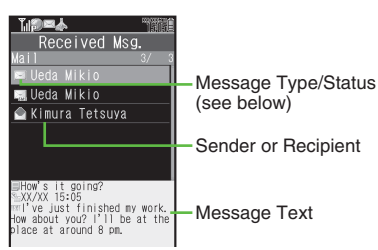

#### Message Type/Status

|              | Unread                  | A | Mail Notice<br>(remaining<br>portion exists) |
|--------------|-------------------------|---|----------------------------------------------|
| ۲            | Read                    | 应 | Unread Delivery<br>Report                    |
| Ø            | Sent                    | 0 | Attachments                                  |
| $\bigotimes$ | Failed                  | Ê | Protected                                    |
|              | Replied                 | 0 | Priority (High)                              |
|              | Forwarded               | Ø | Priority (Low)                               |
| Ø            | Send<br>Reservation set | D | USIM Card SMS                                |

sмs or ℙc appears for SMS/PC Mail messages (, etc.).

#### Message Window

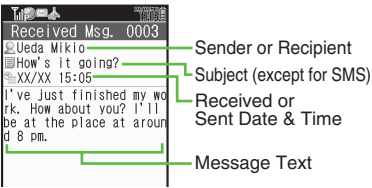

Press (9#) to open previous (older) message, or (8\*) to open next (newer) one.

#### Line Type Indicators

- When using Double Number in Dual Mode, Line indicators (2 and 2) appear in message list.
- **Changing Font Size** 
  - (Long) to enlarge or (Long) to reduce

#### When Rotating Display to Cycloid Position

- Send reply confirmation appears.
  - Choose Yes and press to open Mail Composition window. (Original message appears on the left.)
  - Choose No and press to close confirmation. (Message window remains in landscape orientation.)
- Press 🖾 while confirmation appears to make selection the default setting hereafter.

#### **Replying to Messages**

In message window, v

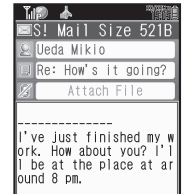

- Original message text is quoted (except for SMS and Graphic Mail).

Replying to Messages Addressed to Multiple Recipients

After **①**, *To Sender* or *Reply All* **⇒** ■ **⇒** ⊘

#### Auto Reply

 Handset sends a reply automatically when receiving messages from saved numbers or addresses in specified mode (Manner mode, etc.).

When Rotating Display to Cycloid Position

• Original message appears on the right.

#### Advanced

Saving attachments to Data Folder Looking up message text words in dictionaries Jumping to message top/bottom Reporting unsolicited message sources as spammers Selecting mail type/quote option Opening received message for reference Replying quickly using fixed text Replying to messages automatically Viewing messages in Cycloid position (And more on P.4-22 - 4-24) Selecting quote option (P.4-29)

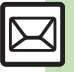

## Handling Messages

\*

Drafts-

📫 Templates

## Managing & Using Messages

#### **Messaging Folders**

Messages are organized in folders by type.

Messaging **Received Messages** Create Message Incomplete/ 🖆 Retrieve New Msg. Unsent Messages Sent Messages ៅ Sent Messages-Failed or Send 🕅 Unsent Messages **Reservation Messages** 

#### Auto Delete

- Oldest received/sent messages are deleted automatically to save new ones when memory is full. Protect important messages to avoid unintentional deletion. **Opening Help**
- Follow these steps in folder list, message list or message window:

♦ Help ♦

#### **Checking Messages**

Received Msg. or Sent Messages 🗭 🔳

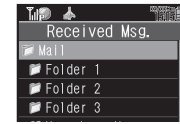

- Folder List
- When a PC Mail Account exists. PC Mail folder (folder with the name specified in Account Name) appears.
- Select Mail folder or PC Mail folder and press  $\overline{\mathbf{y}}$  to hide/show sub folders. To open full message list. hide sub folders and press .

#### Select folder 🌩 🔳

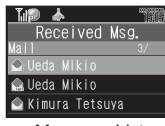

Message List

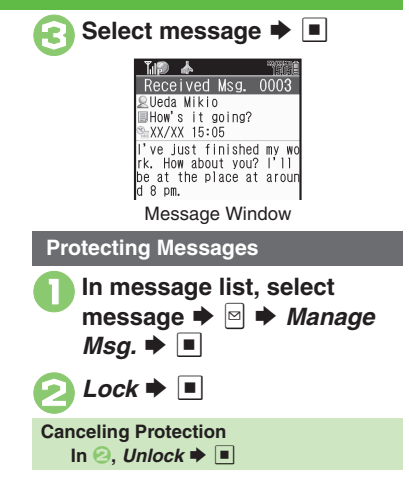

#### Advanced

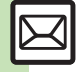

🕙 Selecting multiple messages Color-tagging messages Deleting messages (And more on P.4-24 - 4-25)

Forwarding messages Sending from Drafts Checking Server Mail message count and volume Changing message window scroll unit Selecting automatic deletion option for received messages Canceling automatic deletion of oldest sent messages (And more on P.4-27 - 4-28)

#### Searching Messages

Search messages by message text, sender/recipient address. etc.

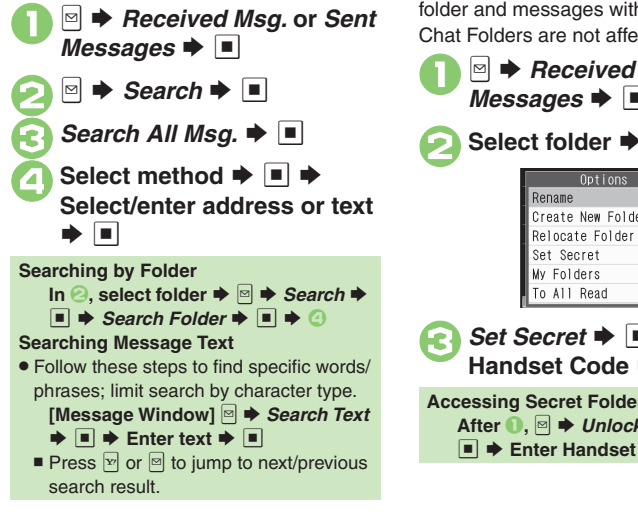

#### **Hiding Folders**

Hide Received Msg./Sent Message folder to require Handset Code for access to the folder and messages within. Chat Folders are not affected.

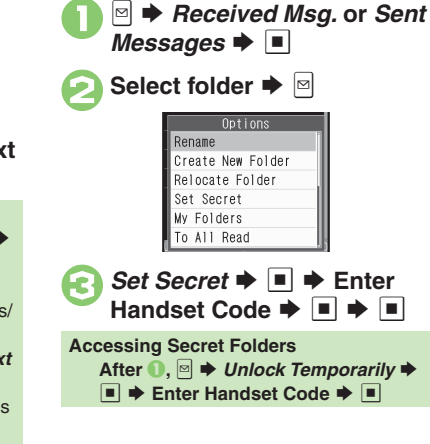

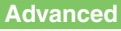

Moving messages manually Renaming folders Deleting folders Adding folders Moving folders Changing status of all messages within folders to read Canceling automatic deletion of messages within folders Canceling Secret (P.4-25 - 4-26)

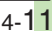

## **Sorting Messages**

Sorting into Designated Folders

Sort messages by sender/recipient or partially matching text in sender/recipient address, subject or SMS message text.

➡ Received Msg. or Sent
 Messages ➡ ■

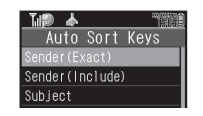

Sender(Exact) (Recipient(Exact) for Sent Messages) ➡ ■

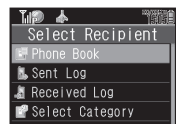

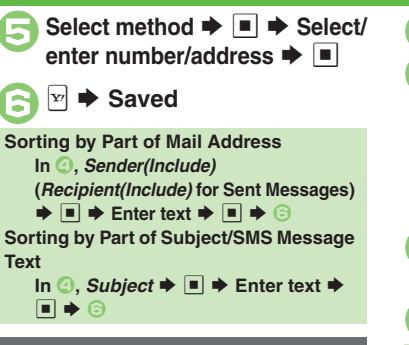

#### Filtering Spam

Follow these steps to filter messages from handset numbers/addresses not saved in Phone Book into Spam Folder: Alternatively, set sort keys to filter messages.

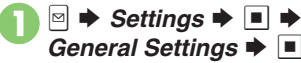

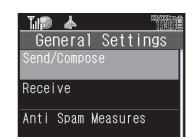

Anti Spam Measures ➡ ■ Enter Handset Code ➡ ■

| Tul 🔊 🖌 | h        | 796       |
|---------|----------|-----------|
| Anti 🗄  | Spam M   | easures   |
| Unres   |          | d(Mobile) |
| Unreg   | gistered | d Entry(… |
| Indiv   | /idual(( | Common)   |
| Permi   | itted Li | st(Comm   |

 Unregistered(Mobile) ⇒
 (♥)
 ♥ ⇒ ■
 Exempting Messages from Filtering After ۞, Permitted List(Common) ⇒
 ♥ ⇒ Select blank entry ⇒ ■ ⇒
 Select key ⇒ ■ ⇒ Select/enter number/address/subject ⇒ ■ ⇒ ♥
 ■ (♥) ⇒ ⊕

#### When a PC Mail Account Exists

• Filter PC Mail messages from addresses not saved in Phone Book.

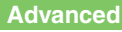

Re-sorting messages Sorting spam by setting keys Editing/deleting sort keys (P.4-26)

4-12

## **Using Chat Folders**

Organize messages exchanged between handset and Chat members' handsets. To hide messages, set Chat Folder to Secret.

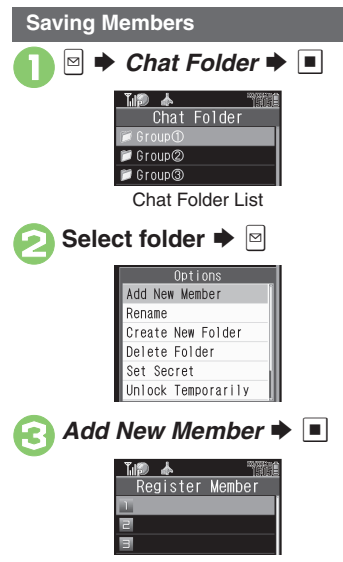

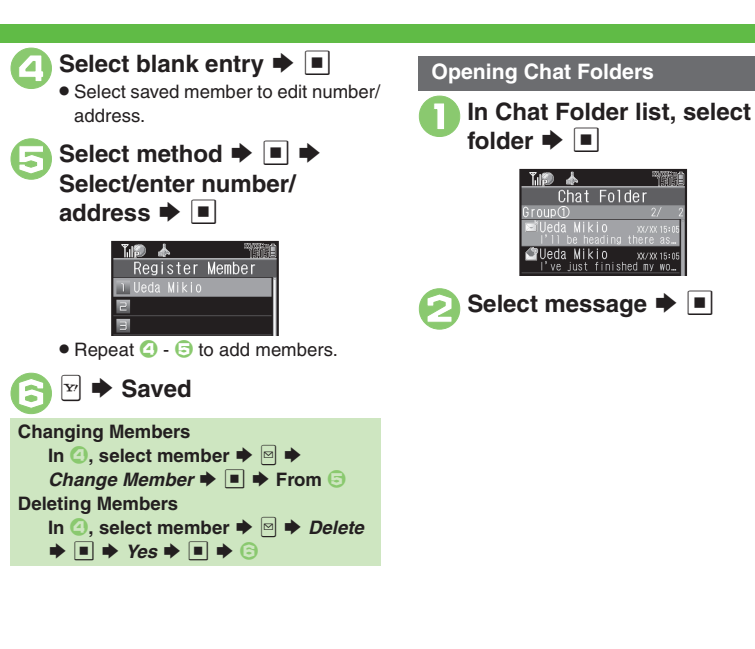

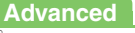

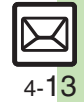

## **Mail Groups**

#### **Creating Groups for Broadcast Mail** Create Mail Groups to send messages to <Assign New Entry> 🌩 🔳 multiple recipients at one time. ➡ Select entry ➡ ■ Save target recipients to Phone Book ふ beforehand. Ueda Mikio 🖻 🗭 Settings 🗭 🔳 Messaging aabb@xxx. yyy Set Mail Group 🕈 🔳 Select number or mail \* Mail Groups address 🗭 🔳 Mail Group Entry Window ssign New Entry> <Add New Group> ▶ ■ ▶ Ueda Mikio Enter name 🗭 🔳 090392XXXX1 • Omit 🕞 if only one number or Select Group 🗭 🔳 address is saved. "Mai 丄 🖙 🗭 Saved

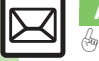

#### Advanced

Benaming Mail Groups Deleting Mail Groups/Group members Changing Mail Group members (P.4-27)

4-**1**4

Messaging

## PC Mail

#### Receive or reply to PC mail account messages.

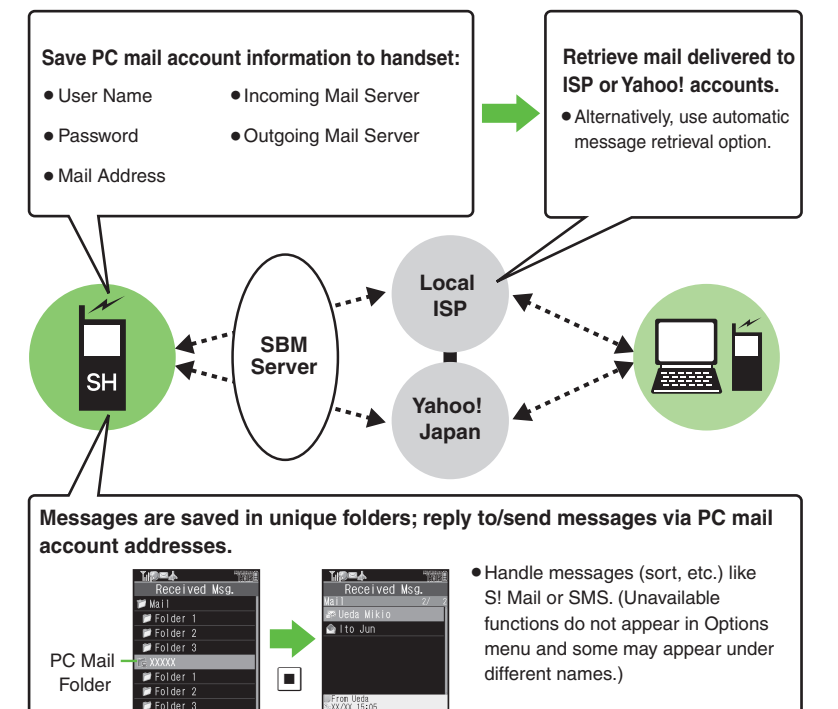

#### Important PC Mail Usage Notes

- Receiving PC Mail for the first time after PC Mail Account setup may incur high charges due to large-volume packet transmissions.
- Setting handset to retrieve PC Mail automatically may incur high charges; remember this, especially when using handset outside Japan.
- Other functions may slow while handset is checking for new messages.
- Checking for new messages may incur transmission fees even when none exists.
- Single-byte katakana and Pictograms are not supported.
- When messages sent from handset to PC mail account are retrieved by handset (then opened, replied with quotes, forwarded, etc.), included Pictograms may not appear or may appear as different characters.

#### PC Mail

#### PC Mail Account Setup

- Proceed with setup according to information supplied by ISP.
- PC Mail services may be unavailable depending on the services, settings or contract details for your PC mail account. Confirm compatibility with POP/SMTP message retrieval/transmission via e-mail software beforehand.

#### Mandatory Items for Retrieval

| User Name       | Required to connect to<br>incoming mail server |
|-----------------|------------------------------------------------|
| Password        | Required to connect to<br>incoming mail server |
| ReceivingServer | Incoming mail server<br>address                |

#### Mandatory Items for Transmission

| Mail Address  | Address to use PC Mail          |
|---------------|---------------------------------|
| Sender Server | Outgoing mail server<br>address |

#### Setting Other Items

 Edit information as needed; for description, select an item and press □.

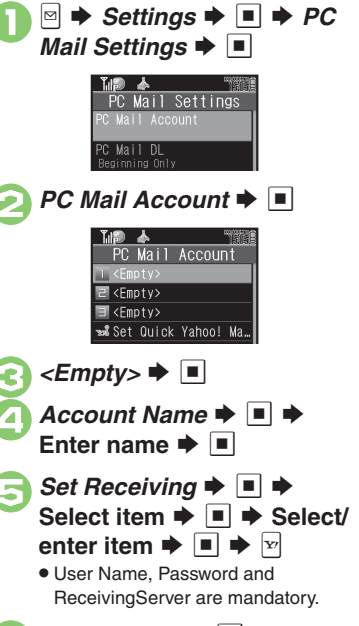

Set Sending ➡ ■ ➡ Select
 item ➡ ■ ➡ Select/enter
 item ➡ ■

 Mail Address and Sender Server are mandatory.

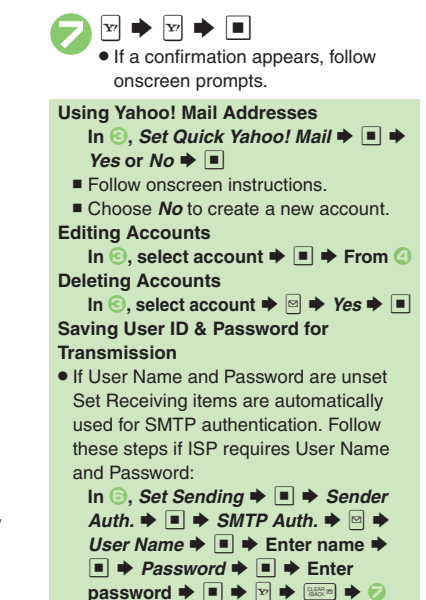

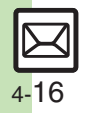

#### **Retrieving New PC Mail**

Retrieve new messages from created accounts. If message count is high, some may not be received on the first attempt.

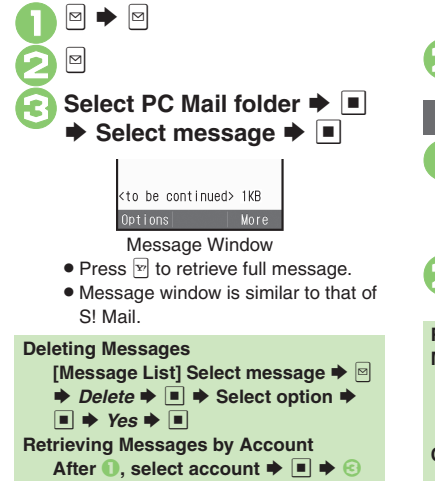

#### **Checking Received PC Mail**

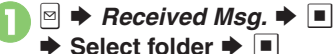

Message list appears. Message list is similar to that of S! Mail.

#### 🕽 Select message 🗭 🔳

Message window opens.

#### **Replying to PC Mail**

- In message window, 🔄
- PC Mail Composition window opens.
- Original message text is quoted (except for HTML messages).
- Complete message ➡ ☑ ➡ Transmission starts

Replying without Quoting Original Message Text [Message Window] ⊕ **P** *Peply* **▶** ■ **▶** *PC Mail* **▶** ■ **▶** Complete message **▶** ♥ Changing Account for Outgoing Messages [PC Mail Composition Window]

Select recipient field **From**:

♦ ■ ♦ Select account ♥ ■

#### Sending PC Mail

Follow these steps to create and send PC Mail:

- Create Message → ■
   Select PC Mail Account → ■
   Complete message → ▷ →
   Transmission starts
   Converting PC Mail to S! Mail
  - After ⊘, ⊠ ♦ Convert to S! Mail ♦ ■ ♦ Yes ♦ ■

#### Note

• Single-byte katakana and Pictograms are not supported.

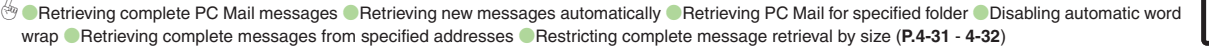

#### Recipient

| Recipient                                         |                                                                                                    |
|---------------------------------------------------|----------------------------------------------------------------------------------------------------|
| Using other recipient<br>entry methods            | In Mail Composition window, select recipient<br>field ⇒ ■ ⇒ Select method ⇒ ■ ⇒ Select/<br>enter number/address ⇒ ■                                                                                  |
| Adding recipients                                 | In Mail Composition window, select recipient<br>field ⇒ ■ ⇒ Add Recipient ⇒ ■ ⇒ Select<br>method ⇒ ■ ⇒ Select/enter number/address<br>⇒ ■ ⇒ ♥                                                        |
| Switching<br>recipient status<br>(To, Cc and Bcc) | In Mail Composition window, select recipient<br>field → ■ → Select recipient → ☞ → Select<br>status → ■<br>• Other recipients cannot see numbers/addresses set<br>to Bcc.                            |
| Using Speed Dial/<br>Mail list                    | Saving Recipients             → Settings         → Speed Dial/Mail         →         →                  → Settings         →         →         →                                                     |
|                                                   | Creating Messages         In Standby, [:0] - (:9] (:9] (Speed Dial/Mail entry number)         entry number)         • When messaging to SoftBank handset numbers, select S! Mail or SMS and press •. |
|                                                   | [Start Here]In Mail Composition window, select<br>recipient field ⇒ ■ ⇒ See below                                                                                                    |
| Editing/doloting                                  | Editing Recipients<br>Select recipient  Edit  Edit  Edit                                                                                                    |
| recipients                                        | Deleting a Recipient<br>Select recipient ⇒ ⊠ ⇒ Delete ⇒ ■                                                                                                    |
|                                                   | Deleting All Recipients         Select recipient ⇒          > Delete All ⇒          > ■                                                                                                    |

|                                      | Start Here       ➡       ◆       Speed Dial/Mail         ◆       ■       ◆       See below                                                                                                    |
|--------------------------------------|----------------------------------------------------------------------------------------------------|
| Editing Speed Dial/<br>Mail list     | Editing Entries<br>Select entry ⇒ □ ⇒ Change ⇒ ■ ⇒ Select<br>number/address ⇒ ■ ⇒ Select new number/<br>address ⇒ ■ ⇒ ∞                                                                                                    |
|                                      | Canceling Entries<br>Select entry ⇒ ⊠ ⇒ Remove Selected ⇒ ■ ⇒<br>Yes ⇒ ■                                                                                                    |
|                                      | Canceling All Entries<br>▷ → Remove All → ■ → Yes → ■                                                                                                    |
| Message Text                         |                                                                                                    |
| Inserting signature<br>automatically | <ul> <li>Settings</li> <li>Settings</li> <li>Edit</li> <li>Edit</li> <li>Enter signature</li> <li>Auto Insert</li> <li>On</li> <li>Signature is inserted above message text when<br/>forwarding messages or quoting original message<br/>text in replies.</li> <li>Not available for SMS.</li> <li>When using Double Number in Dual Mode, set<br/>signature by mode.</li> </ul> |
| Inserting signature manually         | In text entry window, 🖻 ⇒ Insert/Font Size ⇒<br>■ ⇒ Signature ⇒ ■                                                                                                    |
| Inserting ASCII Art                  | In text entry window,  → Call ASCII Art →  ■ → Select entry → ■                                                                                                    |
| Previewing 3D<br>Pictogram           | In Mail Composition window, 	☐                                                                                                    |
| Converting mail type (SMS/S! Mail)   | In Mail Composition window, $\square \Rightarrow$ Change to<br>SMS or Convert to S! Mail $\Rightarrow$ $\square \Rightarrow$ Yes $\Rightarrow$ $\square$                                                                                                    |

4-18

#### Save/Send Reservation/Cancel

| Saving without sending         | After completing message,  → Save to Drafts → ■                                                                                                    |
|--------------------------------|----------------------------------------------------------------------------------------------------|
|                                | Start Here       After completing message, □         Reservation ⇒       ■         See below                                                                                                    |
| Sending<br>automatically later | Auto Send when Signal Returns<br>Within the Network  Vertication International International Internatio |
|                                | Designating Send Date/Time (within one week)<br>Date & Time ⇒ ■ ⇒ Enter date/time ⇒ ■ ⇒<br>Yes ⇒ ■                                                                                                    |
| Canceling sent<br>S! Mail      | <ul> <li>Sent Messages → ■ → Select folder →</li> <li>Select message → □ → Set Sent Cancel</li> <li>→ Yes → ■</li> <li>Available for messages sent to SoftBank handsets.</li> </ul>                                                                                                    |

Messaging Settings
 For SMS, only Delivery Report and Expiry Time are available.

• For PC Mail, only Reply to Settings and Priority are available.

| Requesting delivery confirmation                                        | In Mail Composition window, 图 ◆ Messaging<br>Settings ◆ ● ◆ Delivery Report ◆ ● ◆ On<br>◆ ●<br>● Delivery Report arrives when message is delivered.<br>● Open sent message to check delivery status indicator:<br>● ②: Delivered, 豪: Unknown, 爵: Failed<br>● Available when messaging to SoftBank handsets. |
|-------------------------------------------------------------------------|----------------------------------------------------------------------------------------------------|
| Setting priority                                                        | In Mail Composition window,  → Messaging Settings → ■ → Priority → ■ → Select priority → ■                                                                                                    |
| Setting message to<br>be deleted from<br>recipient handset<br>once read | In Mail Composition window,  → Messaging<br>Settings → ■ → Set Auto Delete → ■ → On<br>→ ■<br>• Available when messaging to SoftBank handsets.                                                                                                    |

|  | Adding a reply request        | In Mail Composition window,        ⇒ Messaging         Settings ⇒ ■ ⇒ Reply Request ⇒ ■ ⇒ On ⇒ ■         ● Available when messaging to SoftBank handsets.                                                                                                    |
|--|-------------------------------|----------------------------------------------------------------------------------------------------|
|  | Restricting<br>forward/delete | In Mail Composition window,  → Messaging<br>Settings →  → Forward NG or Delete NG →<br>→ On → ■<br>• Available when messaging to SoftBank handsets.                                                                                                    |
|  | Locking message<br>with Quiz  | Start Here       In Mail Composition window,        ●         Messaging Settings ●       ■       >       Quiz ●       ●         Switch On/Off ●       ■       >       On ●       ■       >       See below         • Available when messaging to SoftBank handsets.          >        >        >        >       >       >        >       >        >        >       >       >        >       >       >       >       >       >       >       >       >       >       >       >       >       >       >       >       >       >       >       >       >       >       >       >       >       >       >       >       >       >       >       >       >       >       >       >       >       >       >       >       >       >       >       >       >       >       >       >       >       >       >       >       >       >       >       >       >       >       >       >       >       >       >       >       >       >       >       >       >       > <td< th=""></td<> |
|  |                               | Using Preset Questions (Multiple Choice)<br>Select question → ■ → Selection → ■ → Select<br>number → ■ → Enter/edit option → ■ → Enter/<br>edit all options → Select answer → ♥ → ∞ → ∞<br>• May be unavailable for some questions.                                                                                                    |
|  |                               | Using Preset Questions (Exact Answer Entry)<br>Select question ⇒ ■ → Match Characters →<br>■ → Enter answer → ■ → ∞<br>• May be unavailable for some questions.                                                                                                    |
|  |                               | Creating Custom Quiz (Multiple Choice)<br><create original=""> ◆ ■ ◆ Enter question ◆<br/>■ ◆ Selection ◆ ■ ◆ Select number ◆ ■<br/>◆ Enter option ◆ ■ ◆ Complete entry ◆<br/>Select answer ◆ ♥ ◆ Ø ◆ Ø</create>                                                                                                    |
|  |                               | Creating Custom Quiz (Exact Answer Entry)<br><create original=""> ⇒ ■ ⇒ Enter question ⇒<br/>■ ⇒ Match Characters ⇒ ■ ⇒ Enter answer<br/>⇒ ■ ⇒ ∞</create>                                                                                                    |
|  | Editing assigned<br>Quiz      | In Mail Composition window,  → Messaging<br>Settings → ■ → Quiz → ■ → Edit Question<br>→ ■ → Edit question/options/answer → □ (□<br>again after editing options)<br>• Available when messaging to SoftBank handsets.                                                                                                    |

| Additional | Functions |
|------------|-----------|
|            |           |

| Lowering size limit<br>for outgoing<br>S! Mail messages | In Mail Composition window, ☺ ┿ Messaging<br>Settings ┿ ■ ✦ Create Msg. Size ✦ ■ ✦<br>300KB ✦ ■                                                                                                    | Set Auto Play File                 | Select attached file  Select attached file Select attached file Select a |  |
|---------------------------------------------------------|----------------------------------------------------------------------------------------------------|------------------------------------|----------------------------------------------------------------------------------------------------|--|
|                                                         | Start Here In Mail Composition window,   → Messaging Settings  → ■ → Reply to Settings                                                                                                    |                                    | <ul> <li>▶ ₩ </li> <li>Not available for PC Mail.</li> </ul>                                                                                                    |  |
|                                                         | ■ ■ See below                                                                                                    | Graphic Mail                       |                                                                                                    |  |
| Designating/editing<br>reply-to address                 | Designating<br>Switch On/Off ⇒ ■ ⇒ On ⇒ ■ ⇒ Select<br>method ⇒ ■ ⇒ Select/enter address ⇒ ■                                                                                                    |                                    | Opening Templates from Messaging Menu         ▷ → Templates ⇒ ■ → Select template ⇒ ■         → Complete message ⇒ ♥                                                                                                    |  |
|                                                         | Editing<br>Edit Address   Edit   Edit   Edit                                                                                                    | Creating Graphic                   | • Template size may change when used for creating messages.                                                                                                    |  |
| Changing Server<br>sent message<br>storage limit        | In Mail Composition window,  → Messaging<br>Settings → ■ → Expiry Time → ■ → Select<br>option → ■<br>• Available for SMS only.                                                                                                    | Mail from templates                | Opening Templates from S! Mail Composition         Window         In S! Mail Composition window, □ → Launch         Template → ■ → Select template → ■ →                                                                                                    |  |
| Attachments                                             |                                                                                                    |                                    | <ul> <li>Complete message ⇒ <sup>™</sup></li> <li>Open a template before entering message text.</li> </ul>                                                                                                    |  |
| Changing attached image size                            | Select attached file       Imit is a select attached file         Imit is a select size       Imit is a select attached file         Imit is a select attached file       Imit is a select attached file         Imit is a select attached file | Changing text color, size & effect | In text entry window,  (Long) →  Select start point →   → Highlight text range →   → Font Color:, Font Size: or Effect →                                                                                                    |  |
|                                                         | Start Here Select attachment field ⇒ ■ ⇒ See                                                                                                    |                                    | ⇒ Set ⇒ ■                                                                                                    |  |
|                                                         | below<br>Still Images<br>Picture ⇒ ■ ⇒ Take Picture ⇒ ■ ⇒ ■ to<br>shoot ⇒ ■                                                                                                    | Changing text color                | In text entry window, ⓐ (Long) → Font Color:<br>→ ■ → Select color → ■ → Enter text                                                                                                    |  |
|                                                         |                                                                                                    | Inserting<br>background sound      | Start Here In text entry window, ⓐ (Long) ⇒<br>Insert ⇒ ■ ⇒ See below                                                                                                    |  |
| Capturing/recording and attaching                       | Video<br>Video * • * Record Video * • * • to<br>start recording * • to stop * Accept * •                                                                                                    |                                    | Inserting<br>BGM Sound ⇒ ■ ⇒ Select folder ⇒ ■ ⇒<br>Select file ⇒ ■                                                                                                    |  |
|                                                         | Sounds                                                                                                    |                                    | Deleting<br>Delete $BGM \Rightarrow \blacksquare \Rightarrow Yes \Rightarrow \blacksquare$                                                                                                    |  |
|                                                         | Sound ⇒       ■       > Record Voice ⇒       ■       > ■       to         start recording ⇒       ■       to stop ⇒       Accept ⇒       ■         >       Select storage media ⇒       ■                                                                                                    |                                    |                                                                                                    |  |

4-20

| Inserting Flash <sup>®</sup> file     | In text entry window, <a>[]</a> (Long)  Insert  ■  Flash  ■  Select file  ■                                                                                                   |  |
|---------------------------------------|----------------------------------------------------------------------------------------------------|--|
| Previewing Flash <sup>®</sup><br>file | In text entry window after inserting Flash <sup>®</sup> file,                                                                                                    |  |
| Deleting Flash <sup>®</sup> file      | In text entry window after inserting Flash <sup>®</sup> file,<br>move cursor before Flash <sup>®</sup> icon (*) (***)<br>• When Graphic Mail window is open, press (*) first. |  |
| Inserting<br>horizontal line          | In text entry window, ⓐ (Long) → Insert →<br>■ → Line → ■                                                                                                    |  |
|                                       | Start Here]In text entry window,        (Long) ⇒         See below         Flashing         Effect ⇒ ■ ⇒ Blink ⇒ ■ ⇒ Blink On ⇒ ■ ⇒                                           |  |
| Flashing text                         | Enter text<br>Canceling<br>▷ → Select start point → ■ → Highlight text<br>range → ■ → Effect → ■ → Blink → ■ →<br>Blink Off → ■                                               |  |
| Aligning text (left/<br>right/center) | In text entry window,                                                                                                    |  |

| Receiving/Opening Messages         |                                                                                                    |  |  |
|------------------------------------|----------------------------------------------------------------------------------------------------|--|--|
| Receiving                          |                                                                                                    |  |  |
| Opening new mail<br>out of Standby | ⊠ (Long)                                                                                                    |  |  |
| Retrieving new<br>S! Mail manually | <ul> <li>When a PC Mail Account exists, select <i>S! Mail</i> and press .</li> <li>Retrieve messages missed while handset is out-of-range.</li> </ul>                                                                                                    |  |  |
| Retrieving Server<br>Mail list     | <ul> <li>Server Mail Box → ■ → Mail List → ■</li> <li>Yes → ■</li> <li>When using Double Number in Dual Mode, select a line and press ■ to proceed.</li> </ul>                                                                                                    |  |  |
| Retrieving<br>remaining portions   | Via Mail Notice<br>In message list, select Mail Notice   I I I I I I I I I I I I I I I I I I                                                                                                    |  |  |
| Retrieving all<br>Server Mail      | Start Here       Image: Server Mail Box       Image: Server Mail Box         Directly from Server         Retrieve All ⇒       Image: Server Mail List         Mail List →       Image: Server Mail List         Mail List →       Image: Server Mail List         If retrieve list confirmation appears, choose Yes and press         If retrieve Ist         If retrieve Ist |  |  |

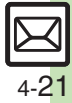

| Opening II                                     |                                                                                                    |          |  |
|------------------------------------------------|----------------------------------------------------------------------------------------------------|----------|--|
| Viewing new<br>messages on<br>External Display | <ul> <li>Available in closed position.</li> </ul>                                                                                                    | wi       |  |
| Message Windo                                  | Message Window                                                                                                    |          |  |
|                                                | Dialing Numbers In message window, select number ⇒ ■ ⇒ Call or Video Call ⇒ ■                                                                                                    |          |  |
|                                                | Sending Messages         In message window, select number or mail         address ⇒ ■ → Create Message ⇒ ■ →         S! Mail or SMS ⇒ ■ → Complete message ⇒ ▷         • For mail addresses, omit mail type selection step.                                                                                      | Us       |  |
| Using linked info                              | Accessing Internet Sites<br>In message window, select URL  Yes Yes                                                                                                    |          |  |
|                                                | Select <i>PC Site Br.</i> to connect via PC Site Browser.                                                                                                    | PI       |  |
|                                                | Saving Location Information URLs<br>In message window, select URL $\Rightarrow$ $\blacksquare$ $\Rightarrow$<br><i>RegisterMyLocation</i> $\Rightarrow$ $\blacksquare$ $\Rightarrow$ <i>Name</i> $\Rightarrow$ $\blacksquare$ $\Rightarrow$<br>Enter name $\Rightarrow$ $\blacksquare$ $\Rightarrow$ $\boxtimes$ |          |  |
|                                                | Setting Location Information as Destination<br>In message window, select URL $\Rightarrow$ $\blacksquare \Rightarrow$ Set to<br>Destination $\Rightarrow$ $\blacksquare \Rightarrow$ Yes $\Rightarrow$ $\blacksquare$                                                                                            | Sa<br>Bo |  |
| Saving attachments<br>to Data Folder           | In message window, select file → ⊠ → Save to<br>Data Folder → ■ → Enter name → ■ → Save<br>here → ■<br>• For templates, Save as Template appears. (Omit<br>file name entry step.)                                                                                                    |          |  |

| stalling attached<br>idgets | In message window, select file → 🖾 → Install<br>Attach → 🔳 → Enter name → 🔳                                                                                                    |
|-----------------------------|----------------------------------------------------------------------------------------------------|
|                             | Start Here In message window, select file ⇒ See below                                                                                                    |
| sing attachments            | As Wallpaper<br>Set as Wallpaper → ■ → Enter name → ■ →<br>Save here → ■ → Vertical or Horizontal → ■<br>→ ■<br>• For images smaller or larger than Display, select an<br>option.                                                                                                    |
|                             | As Ringtone/Ringvideo<br>Set as Ringtone or Set as Ring Video → ■ →<br>Enter name → ■ → Save here → ■ → Select<br>item → ■<br>For For New Message or For New PC Mail, enter<br>ring time and press ■.                                                                                                    |
| aying slides                | <ul> <li>In message window,</li></ul>                                                                                                    |
| aving to Phone<br>ook       | Saving Sender Address         In message window, □ → Save Address → ■         → Select number or mail address → ■ → As         New Entry → ■ → Complete other fields → □         • To add to an existing entry, select As New Detail.         Saving Linked Info         In message window, select number or mail         address → ■ → Save to Phone Book or Save         Address → ■ → As New Entry → ■ → |
|                             | Complete other fields ⇒ <sup>™</sup><br>• To add to an existing entry, select <i>As New Detail</i> .                                                                                                    |

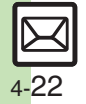

|                                                            | Start Here In message window.                                                                                                    | Replying                                     |                                                                                                    |
|------------------------------------------------------------|----------------------------------------------------------------------------------------------------|----------------------------------------------|----------------------------------------------------------------------------------------------------|
| Copying text                                               | Sender/Recipient Number/Address Address                                                                                                    | Selecting mail type/quote option             | In message window, ☺ ➡ <i>Reply</i> ➡ ■ ➡<br>Select type/option ➡ ■ ➡ Complete message<br>➡ ♥                                                                                                    |
|                                                            | Subject or Message Text<br>Subject or Message Text → ■ → Select first<br>character → ■ → Highlight text range → ■                                                                                                    | Opening received<br>message for<br>reference | In message window,                                                                                                    |
| Looking up<br>message text words<br>in dictionaries        | In message window, ○ → <i>Copy &amp; Search Dict.</i><br>→ ■ → Select first character → ■ →<br>Highlight text range → ■ → Select dictionary<br>→ ■ → <i>Search</i> → ■ → Select word → ■                                                                                                    | Replying quickly using fixed text            | Editing Quick Reply Text         Image: Settings Image: Settings Image: Settings Image: Settings Image: Set Quick Reply Image: Set Quick Reply Image: Set Text Image: Set Text Image: |
| Jumping to message                                         | In message window, In message window, In with the settings In the settings In the set is settings In the set is settings In the set is settings In the set is settings In the set is settings In the set is set is settings In the set is settings In the set is set is set |                                              | Using Quick Reply<br>In message window, ☞ (Long) → Select text → ■                                                                                                    |
| Deleting<br>attachments                                    | to Bottom ⇒ ■<br>In message window, select file ⇒ ⊠ ⇒<br>Remove File ⇒ ■ → Yes ⇒ ■                                                                                                    |                                              | Start Here       ▷       ◆ Settings ⇒       ■       ◆ General         Settings ⇒       ■       ◆ Send/Compose ⇒       ■       ◆ Auto         Reply ⇒       ■       > See below                                                                                                    |
| Reporting<br>unsolicited<br>message sources<br>as spammers | In message window,  → <i>Report Spam</i> → ■ →  →  →  →  →  →  →  →  →  →  →  →  →                                                                                                    |                                              | Saving Recipients         Address Setting → ■ → Select blank entry →         ■ → Select method → ■ → Select/enter         number/address → ■ → Select mode → ■         (□/√) → ♥ → ♥                                                                                                    |
|                                                            |                                                                                                    | Replying to                                  | <ul> <li>Select saved recipient and press I to edit number/<br/>address.</li> </ul>                                                                                                    |
|                                                            |                                                                                                    | automatically                                | Editing Reply Text<br>Reply Message ⇒ ■ ⇒ Select mode ⇒ ■ ⇒<br>Enter text ⇒ ■<br>• Edit text for each mode.                                                                                                    |
|                                                            |                                                                                                    |                                              | Activating Auto Reply<br>Switch On/Off  →  ■ → On  →  ■<br>• Replies are sent via SI Mail.<br>• Replies are sent to the same sender only once after<br>each time Auto Reply is activated.<br>• Auto Reply is not available for PC Mail or while abroad.                                                                                                    |

Messaging

|                     | Start Here       ⇒       > Settings       ⇒       > General Settings         ⇒       ■       > Display Rotation       >       ⇒       > See below |
|---------------------|----------------------------------------------------------------------------------------------------|
|                     | Message Window                                                                                                    |
| Viewing messages    | Reference Reply 🔶 🔳 🔶 Off 🔶 🔳                                                                                                    |
| in Cycloid position | <ul> <li>Send reply confirmation is disabled.</li> </ul>                                                                                          |
|                     | Mail Composition Window (for Reply)                                                                                                    |
|                     | Reply From Mail 🔶 🔳 🔶 Off 🔶 🔳                                                                                                    |
|                     | <ul> <li>Original message window is hidden.</li> </ul>                                                                                            |

#### Managing Messages

#### Message List

|                                      | Selecting<br>In message list, ☞ ⇒ Select message ⇒ ■ (☑)<br>● To uncheck, press ■ again.                                                                                             |
|--------------------------------------|----------------------------------------------------------------------------------------------------|
| Selecting multiple<br>messages       | Selecting Up to 50 Messages at Once<br>In message list, ☺ ⇒ Manage Msg. ⇒ ■ ⇒<br>Check in Block ⇒ ■                                                                                  |
|                                      | Unchecking All<br>In message list,                                                                                                    |
| Color-tagging<br>messages            | In message list,                                                                                                    |
| Sorting messages                     | In message list,                                                                                                    |
| Opening sender/<br>recipient details | In message list, select message $\Rightarrow \odot \Rightarrow View$<br>Mail Address $\Rightarrow \blacksquare \Rightarrow$ Select sender or<br>recipient $\Rightarrow \blacksquare$ |

| Checking memory<br>status                            | <ul> <li>Memory Status</li> <li>Press</li> <li>to check memory status by service (SMS &amp; S! Mail or PC Mail). When using Double Number in Dual Mode, select a mode for SMS &amp; S! Mail.</li> <li>USIM Card SMS message count and volume do not appear.</li> </ul> |
|------------------------------------------------------|----------------------------------------------------------------------------------------------------|
| Opening properties                                   | In message list, select message                                                                                                    |
| Changing template name display                       | <ul> <li>▷ <i>Templates</i> → ■ → ▷ <i>tem Displayed</i></li> <li>→ Select item → ■</li> </ul>                                                                                                    |
| Saving SMS<br>messages to USIM<br>Card               | In message list, select SMS message →   →<br><i>Manage Msg.</i> → ■ → <i>SIM Sync</i> → ■<br>• Available for compatible USIM Cards.                                                                                                    |
| Changing received<br>message status<br>(read/unread) | In message list, select message →<br><i>Manage Msg.</i> → ■ → <i>Switch to Unread</i> or<br><i>Switch to Read</i> → ■                                                                                                    |

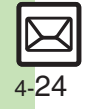

#### Deleting Messages

|                                         | One Message         In message list, select message ⇒          → <b>→</b> Yes ⇒          ●       Alternatively, delete an open message.                           |
|-----------------------------------------|----------------------------------------------------------------------------------------------------|
| Deleting messages                       | All Messages         In message list,        ⇒ Manage Msg. ⇒ ■ ⇒         Delete All ⇒ ■ ⇒ Delete All or Except Locked         Msg. ⇒ ■ ⇒ Enter Handset Code ⇒ ■   |
|                                         | All Messages in Drafts or Unsent Messages         In message list (Drafts or Unsent Messages),          ⇒ Delete All ⇒ ■         ⇒ Enter Handset Code ⇒ ■         |
| Deleting Server<br>Mail via Mail Notice | In message list, select Mail Notice → 🖂 →<br>Delete → ■ → Select option → ■ → Yes → ■                                                                             |
| Deleting Server                         | <ul> <li>Start Here ▷ → Server Mail Box → ■ → Mail List</li> <li>■ → See below</li> <li>If retrieve list confirmation appears, choose Yes and press ■.</li> </ul> |
| Mail via Server<br>Mail list            | One Message         Select message ⇒          > Delete ⇒          > Yes ⇒                                                                                         |
|                                         | All Messages                                                                                                    |

| Deleting all Server<br>Mail directly from<br>Server | Start Here     ▷     ◆     Server Mail Box     ◆     ●     >     Delete       All ⇒     ■     ◆     Enter Handset Code     ●     ●     >     See       below                                                                                                    |
|-----------------------------------------------------|----------------------------------------------------------------------------------------------------|
|                                                     | All Retrieved Messages<br>Except New Msg. ⇒ ■                                                                                                    |
|                                                     | All Messages<br>Delete All ⇒ ■                                                                                                    |
| Folders                                             |                                                                                                    |
| Moving messages<br>manually                         | <ul> <li>In message list, select message ⇒ ∞ →</li> <li>Manage Msg. ⇒ ■ → Move to Folder → ■ →</li> <li>Select folder → ■</li> <li>If sort messages confirmation appears, choose Yes and press ■; messages sent to/received from the number/address will be sorted into selected folder automatically.</li> </ul>                                                                                                    |
| Renaming folders                                    | In folder list, select folder ⇒ ⊠ ⇒ <i>Rename</i> ⇒<br>■ ⇒ Enter name ⇒ ■<br>• Available in Chat Folder list as well.                                                                                                    |
| Deleting folders                                    | In folder list, select folder  Delete Delete Delete Delete Delete Delete Delete Delete Delete Delete Deletet Deletet D |
| Adding folders                                      | In folder list,  → Create New Folder →  →  →  Enter name →  ■ • Available in Chat Folder list as well.                                                                                                    |
| Moving folders                                      | In folder list, select folder → 🖻 → <i>Relocate</i><br><i>Folder</i> → ■ → Select location → ■                                                                                                    |

## 4-25

4 Messaging

| Changing status of<br>all messages within<br>folders to read     | In folder list, select folder → □ → To All Read<br>→ ■ → Yes → ■                                                                               |
|------------------------------------------------------------------|----------------------------------------------------------------------------------------------------|
| Canceling<br>automatic deletion<br>of messages<br>within folders | <ul> <li>In folder list, select folder ⇒ </li> <li>To cancel protection, select Not Protect and press </li> <li>in the steps above.</li> </ul> |
| Canceling Secret                                                 | Unlock Secret folders temporarily and select<br>Secret folder ⇒ 🖻 ⇒ Unset Secret ⇒ ■ ⇒<br>Enter Handset Code ⇒ ■                               |
| Sorting into Folders                                             |                                                                                                    |
| Sorting into Fol                                                 | ders                                                                                                    |
| Sorting into Fol<br>Re-sorting<br>messages                       | ders<br>In folder list, select folder →  → <i>Classify</i> → ■<br>• Available in Chat Folder list as well.                                     |

| Editing/deleting<br>sort keys | Start Here       In folder list, select folder $\Rightarrow \boxtimes \Rightarrow My$ Folders $\Rightarrow \blacksquare \Rightarrow$ Select entry $\Rightarrow$ See below                                                                                                    |
|-------------------------------|----------------------------------------------------------------------------------------------------|
|                               | Editing Sender/Recipient Key<br>♥ → Replace → ■ → Select method → ■ →<br>Select/enter number/address → ■ → ♥                                                                                                    |
|                               | Editing Subject Key<br>■ → Edit → ■ → ♥                                                                                                    |
|                               | Deleting an Entry<br>▷ → Delete → ■ → Yes → ■ → ▷                                                                                                    |
|                               | Deleting All Entries<br>▷ → Clear All → ■ → Yes → ■ → ▷                                                                                                    |
| Chat Folders                  |                                                                                                    |
| Deleting folders              | <ul> <li>Chat Folder          <ul> <li>Select folder              <li>Select folder              <li>Select folder              <li>Select folder              <li>Select Folder              </li> <li>Enter Handset Code              </li> <li>If delete message confirmation appears, choose Yes and press .</li> <li>When Double Number is active, corresponding folders in other modes are also deleted.</li> </li></li></li></li></ul> </li> </ul> |
| Deleting all<br>messages      | <ul> <li>⇒ Chat Folder ⇒ ■ ⇒ Select folder ⇒ ■</li> <li>⇒ Manage Msg. ⇒ ■ ⇒ Delete All ⇒ ■</li> <li>&gt; Yes ⇒ ■</li> </ul>                                                                                                    |
| Resetting Chat<br>Folders     | <ul> <li>⇒ Chat Folder ⇒ ■ ⇒ ≅ ⇒ Reset ⇒ ■ ⇒</li> <li>Enter Handset Code ⇒ ■ ⇒ Yes ⇒ ■</li> </ul>                                                                                                    |

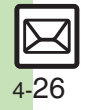

#### Mail Groups

| Renaming Mail<br>Groups        | <ul> <li>Settings → ■ → Set Mail Group → ■ →</li> <li>Select Group → □ → Edit Name → ■ → Enter</li> <li>name → ■ → Yes → ■</li> </ul>                                                                                                    |
|--------------------------------|----------------------------------------------------------------------------------------------------|
| Deleting Mail                  | Start Here       ⇒       Settings ⇒       ■       > Set Mail Group         ⇒       ■       ⇒       Select Group       > See below                                                                                                    |
|                                | Mail Groups                                                                                                    |
| members                        | Group Members<br>■ → Select member → ▷ → Remove Entry →<br>■ → Yes → ■ → ▷<br>• Source Phone Book entries remain even after<br>deleting members.                                                                                           |
| Changing Mail<br>Group members | Select Group       Select Group         B < Select member       Select member         Re-assign Entry       Select entry         Select number or mail address       Select entry         Select number or mail address       Select entry |

| Using Messages                     |                                                                                                    |
|------------------------------------|----------------------------------------------------------------------------------------------------|
| Forwarding<br>messages             | In message window,                                                                                                    |
| Sending from<br>Drafts             | ▷ → Drafts → ■ → Select message → ■ →<br>Complete message → ☑                                                                                                    |
| Sending unsent                     | Start Here       In message list (Unsent Messages),         select message           Sending without Editing         Resend                                                        |
| Ŭ                                  | Edit & Send<br>Edit                                                                                                    |
| Using sent<br>messages             | In message list (Sent Messages), select<br>message → ☞ <i>→ Edit &amp; Send →</i> ■ <i>→</i><br>Complete message <i>→</i> ∀                                                        |
| Saving schedules from message list | In message list, select message   Manage Msg.   Source to Calendar   Complete other fields   Source message is accessible from schedule window (via Related Mail in Options menu). |

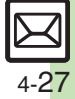

|                                                     | Via Mail Notice         In message list, select Mail Notice         Forward         Image: Select Notifier         Select recipient field         Image: Select/enter number/address         Image: Select/enter number/address                                                                                                    |
|-----------------------------------------------------|----------------------------------------------------------------------------------------------------|
| Forwarding Server<br>Mail                           | Via Server Mail List<br>Server Mail Box<br>Select message<br>Select recipient field<br>Select recipient field<br>Select method<br>Select recipient field<br>Select<br>Mail List<br>Select<br>Forward<br>Select<br>method<br>Select<br>recipient field<br>Select<br>Mail List<br>Select<br>Forward<br>Select<br>Mail List<br>Select<br>Forward<br>Select<br>Mail List<br>Select<br>Forward<br>Select<br>Mail List<br>Select<br>Select<br>Select<br>Mail List<br>Select<br>Select<br>Mail List<br>Select<br>Select<br>Select<br>Mail List<br>Select<br>Select<br>Sel |
| Opening Server<br>Mail properties                   | <ul> <li>Server Mail Box</li> <li>Mail List</li> <li>Select message</li> <li>Message Details</li> <li>If retrieve list confirmation appears, choose Yes and press</li> </ul>                                                                                                    |
| Checking Server<br>Mail message<br>count and volume | <ul> <li>Server Mail Box ⇒ ■ ⇒ Mailbox Volume</li> <li>■</li> </ul>                                                                                                    |

#### **General Settings**

| Changing message<br>window scroll unit                          | <ul> <li>Settings → ■ → General Settings → ■</li> <li>Scroll Unit → ■ → Select unit → ■</li> </ul>                                                                                                    |
|-----------------------------------------------------------------|----------------------------------------------------------------------------------------------------|
| Changing<br>message list view                                   | Image: Settings       Image: Settings       Image: Settings <td< th=""></td<> |
| Showing complete<br>sent/received<br>message addresses          | <ul> <li>⇒ Settings ⇒ ■ ⇒ General Settings ⇒ ■</li> <li>Address View ⇒ ■ ⇒ Show All ⇒ ■</li> </ul>                                                                                                    |
| Changing view for<br>Received Msg.<br>folder                    | <ul> <li>Settings          <ul> <li>General Settings              </li> <li>Received Msg. View              </li> <li>Select option</li> <li>I</li> </ul> </li> <li>Folder View by Account is selectable when a PC Mail Account exists.</li> </ul>                                                                                                    |
| Changing view for<br>Sent Messages<br>folder                    | <ul> <li>Settings          <ul> <li>General Settings              <ul> <li>Sent Msg. View                  <ul> <li>Select option                      <ul> <li>Folder View by Account is selectable when a PC Mail Account exists.</li> </ul> </li> </ul> </li> </ul></li></ul></li></ul>                                                                                                    |
| Selecting automatic<br>deletion option for<br>received messages | <ul> <li>⇒ Settings → ■ → General Settings → ■</li> <li>→ Auto Delete → ■ → Received Msg. → ■ →</li> <li>Select option → ■</li> </ul>                                                                                                    |
| Canceling<br>automatic deletion<br>of oldest sent<br>messages   | <ul> <li>Settings ⇒ ■ ⇒ General Settings ⇒ ■</li> <li>Auto Delete ⇒ ■ ⇒ Sent Messages ⇒ ■</li> <li>Not Auto Del ⇒ ■</li> </ul>                                                                                                    |
| Changing spam<br>report recipient                               | <ul> <li>⇒ Settings → ■ → General Settings → ■</li> <li>→ Report Spam → ■ → Edit address → ■ →</li> <li>Yes → ■</li> </ul>                                                                                                    |

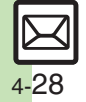

#### General Settings (Send/Compose)

| Requesting<br>Delivery Report for<br>all messages   | <ul> <li>Settings ■ ● General Settings ■ ■</li> <li>Send/Compose ● ■ ● Delivery Report ●</li> <li>■ ● On ● ■</li> <li>Available when messaging to SoftBank handsets.</li> </ul>                       |
|-----------------------------------------------------|----------------------------------------------------------------------------------------------------|
| Disabling automatic<br>resend of unsent<br>messages | □ → Settings → ■ → General Settings → ■         → Send/Compose → ■ → Auto Resend → ■         → Off → ■                                                                                                |
| Designating/<br>editing reply-to<br>address         | Start Here       ⇒       Settings ⇒       ■       ⇒       General         Settings ⇒       ■       >       Send/Compose ⇒       ■       ⇒         Reply to Settings ⇒       ■       ⇒       See below |
|                                                     | Designating         Switch On/Off ⇒ ■ ⇒ On ⇒ ■ ⇒ Select         method ⇒ ■ ⇒ Select/enter address ⇒ ■                                                                                                 |
|                                                     | Editing<br>Edit Address   Edit  Edit  Edit                                                                                                    |
| Selecting quote option                              | <ul> <li>Settings ◆ ■ ◆ General Settings ◆ ■</li> <li>Send/Compose ◆ ■ ◆ Reply With Text ◆</li> <li>■ ◆ Select option ◆ ■</li> </ul>                                                                  |
| Hiding progress<br>bar while sending<br>messages    | <ul> <li>Settings ◆ ■ ◆ General Settings ◆ ■</li> <li>Send/Compose ◆ ■ ◆ Sending Status ◆</li> <li>● Off(Background) ◆ ■</li> </ul>                                                                   |

#### **General Settings (Receive)**

#### Message Notice & Animation View

| Muting ringer, etc.<br>for messages<br>sorted into Secret<br>folders | <ul> <li>Settings ⇒ ■ ⇒ General Settings ⇒ ■</li> <li>Receive ⇒ ■ ⇒ Message Notice ⇒ ■ ⇒</li> <li>Secret Folder ⇒ ■ ⇒ No Response ⇒ ■</li> </ul>      |
|----------------------------------------------------------------------|----------------------------------------------------------------------------------------------------|
| Changing alerts for<br>messages<br>received during<br>handset use    | Start Here     ▷     ◆ Settings ◆     ■     ◆ General       Settings ◆     ■     ◆ Receive ◆     ■     ◆ Message       Notice ◆     ■     ◆ See below |
|                                                                      | Showing New Message Window<br>On Active Screen ⇒ ■ ⇒ On ⇒ ■                                                                                           |
|                                                                      | Selecting Scrolling Notice Option<br>View Setting ⇒ ■ ⇒ Select option ⇒ ■                                                                             |
|                                                                      | Muting Alert Sound<br>Alert Sound ⇒ ■ ⇒ Off ⇒ ■                                                                                                    |
| Disabling<br>Animation View                                          | <ul> <li>⇒ Settings ⇒ ■ ⇒ General Settings ⇒ ■</li> <li>⇒ Receive ⇒ ■ ⇒ Animation View ⇒ ■ ⇒</li> <li>Off ⇒ ■</li> </ul>                              |

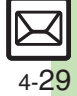

## Feeling Mail

| •                                              |                                                                                                    |
|------------------------------------------------|----------------------------------------------------------------------------------------------------|
| Hiding graphics<br>above Information<br>window | <ul> <li>Settings → ■ → General Settings → ■</li> <li>Receive → ■ → Link to Feeling → ■ →</li> <li>Idle Screen Info. → ■ → Off → ■</li> </ul>                                                                                                    |
|                                                | Start Here       Image: Image: |
| Disabling/changing<br>illumination             | Disabling<br>Switch On/Off ⇒ ■ ⇒ Off ⇒ ■                                                                                                    |
|                                                | Changing Color<br>Light Color ⇒ ■ ⇒ Select category ⇒ ■ ⇒<br>Select color ⇒ ■                                                                                                    |
| Changing vibration pattern                     | <ul> <li>Settings ◆ ■ ◆ General Settings ◆ ■</li> <li>Receive ◆ ■ ◆ Link to Feeling ◆ ■ ◆</li> <li>Vibration Pattern ◆ ■ ◆ Select pattern ◆ ■</li> </ul>                                                                                                    |
|                                                | Start Here       ▶       > Settings ▶       ■       > General         Settings ▶       ■       > Receive ▶       ■       > Link to         Feeling ▶       ■       > Ringtone ▶       ■       > See below                                                                                                    |
| Muting/changing<br>ringtones                   | Muting Ringer<br>Switch On/Off ⇒ ■ → Off ⇒ ■                                                                                                    |
|                                                | Changing Ringtones<br>Assign Tone → ■ → Select category → ■ →<br>Select folder → ■ → Select tone/file → ■                                                                                                    |

#### 3D Pictogram

| Disabling 3D<br>Pictogram    | <ul> <li>Settings ◆ ■ ◆ General Settings ◆ ■</li> <li>Receive ◆ ■ ◆ 3D Pictogram ◆ ■ ◆</li> <li>Display Effect ◆ ■ ◆ Disable ◆ ■</li> </ul>     |
|------------------------------|----------------------------------------------------------------------------------------------------|
| Changing<br>background/speed | Start Here     ♥     ◆     Settings     ●     ♦     General       Settings     ●     ●     ♦     2D       Pictogram     ●     ●     > See below |
|                              | Changing Background<br>Background Color ⇒ ■ ⇒ Select color or<br>Random ⇒ ■                                                                     |
|                              | Changing Animation Speed<br>Display Speed → ■ → Select speed → ■                                                                                |
| SI Mail Sattings             |                                                                                                    |

#### S! Mail Settings

#### Automatic Retrieval

| Retrieving complete<br>S! Mail messages<br>manually | <ul> <li>Settings</li> <li>S! Mail Settings</li> <li>See below</li> </ul> |
|-----------------------------------------------------|---------------------------------------------------------------------------|
|                                                     | In Japan<br>Message DL(Japan) ♦ ■ ♦ Manual ♦ ■                            |
|                                                     | While Abroad<br>Message DL(Abroad) ⇒ ■ → Manual ⇒ ■                       |

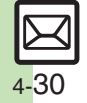

Messaging

|                                                             | Start Here       Image: Image: | Attaching captured/<br>recorded files<br>unsaved                                                                                                    | <ul> <li>▷ ⇒ Settings ⇒ ■ ⇒ S! Mail Settings ⇒ ■ ⇒</li> <li>Send File Settings ⇒ ■ ⇒ Attach Only ⇒ ■</li> <li>Setting applies to PC Mail as well.</li> </ul>                                                                                                    |  |
|-------------------------------------------------------------|----------------------------------------------------------------------------------------------------|----------------------------------------------------------------------------------------------------|----------------------------------------------------------------------------------------------------|--|
|                                                             | Selecting Sender Types<br>Select item ⇒ ■ (□/𝔍) ⇒ ▷<br>Specifying Numbers/Addresses<br>Individual Address ⇒ ▷ ⇒ Select blank entry                                                                                                    | PC Mail Settings                                                                                                    |                                                                                                    |  |
| Retrieving specified                                        |                                                                                                    | Retrieving<br>complete PC Mail<br>messages                                                                                                    | <ul> <li>Settings → ■ → PC Mail Settings → ■</li> <li>PC Mail DL → ■ → PC Mail DL → ■ → All Contents → ■</li> </ul>                                                                                                    |  |
| messages                                                    | number/address * • •                                                                                                    |                                                                                                    | Start Here ♥ → Settings → ■ → PC Mail Settings<br>→ ■ → Check New Mail → ■ → See below                                                                                                    |  |
|                                                             | Deleting an Individual Address Entry         Individual Address ⇒ Ø ⇒ Select entry ⇒ Ø         Delete ⇒ ■ ⇒ Yes ⇒ ■ ⇒ ♥                                                                                                    |                                                                                                    | Enabling Automatic Retrieval<br>Check New Mail $\Rightarrow \blacksquare \Rightarrow On \Rightarrow \blacksquare \Rightarrow$ Select                                                                                                    |  |
|                                                             | Deleting All Individual Address Entries         Individual Address          Individual Address          Image: Select entry          Image: Select entry          Image: Select ent                                                                                                    |                                                                                                    | <ul> <li>account → ■ (M) → M → ■</li> <li>Setting Check New Mail to On may incur high charges; checking for new messages may incur transmission fees even when none exists. Remember this, especially when using handset outside lapan</li> </ul>                                                                                                    |  |
| Attachments                                                 |                                                                                                    |                                                                                                    |                                                                                                    |  |
| Limiting S! Mail<br>message size                            | <ul> <li>Settings &gt; </li> <li>S! Mail Settings &gt; </li> <li>Create Msg. Size &gt; </li> <li>300KB or 1MB &gt; </li> <li>Images are resized automatically when message size exceeds the limit upon attaching them.</li> </ul>                                                                                                    | Retrieving new messages automatically       Enabling Automatic Retrieval Abroad Abroad → ■ → Enable → ■ → ■         Abroad → ■ → Enable → ■ → ■         • Automatically retrieving messages abroad may incur bio charaes |                                                                                                    |  |
| Disabling image<br>auto-resize                              | <ul> <li>Settings          <ul> <li>Settings              </li> <li>Picture Appearance              </li> <li>Normal              </li> </ul> </li> <li>Setting applies to PC Mail as well.</li> </ul>                                                                                                    |                                                                                                    | Changing Automatic Retrieval Interval<br>Interval → ■ → Select interval → ■                                                                                                    |  |
| Enabling/disabling<br>image auto-open<br>or sound auto-play | <ul> <li>Settings → ■ → S! Mail Settings → ■</li> <li>Auto Play File → ■ → Pictures or Sounds</li> <li>■ → On or Off → ■</li> <li>Setting applies to PC Mail as well.</li> </ul>                                                                                                    |                                                                                                    | Disabling Automatic Retrieval during Specified<br>Time<br>Inactivate Time $\Rightarrow$ $\blacksquare \Rightarrow$ Switch On/Off $\Rightarrow$ $\blacksquare \Rightarrow$<br>On $\Rightarrow$ $\blacksquare \Rightarrow$ Start Time: $\Rightarrow$ $\blacksquare \Rightarrow$ Enter start<br>time $\Rightarrow$ $\blacksquare \Rightarrow$ End Time: $\Rightarrow$ $\blacksquare \Rightarrow$ Enter end |  |

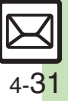

| Retrieving PC Mail<br>for specified folder                  | In folder list, select PC Mail folder ➡ ⊠ ➡<br>Retrieve New ➡ ■                                                                                                    | SMS                          |
|-------------------------------------------------------------|----------------------------------------------------------------------------------------------------|------------------------------|
| Disabling automatic word wrap                               | <ul> <li>Settings ⇒ ■ ⇒ PC Mail Settings ⇒ ■</li> <li>Word wrap ⇒ ■ ⇒ Off ⇒ ■</li> </ul>                                                                                                    | Changi<br>sent me            |
|                                                             | Start Here       ⇒       > Settings       ⇒       > PC Mail Settings         ⇒       ■       > PC Mail DL       ⇒       > PC Mail DL       ⇒         ⇒       DL All From List ⇒       ⇒       > See below                      | storage                      |
|                                                             | Selecting Sender Types<br>Select item ⇒ ■ (□/☑) ⇒ ☞                                                                                                    |                              |
| Retrieving complete<br>messages from<br>specified addresses | Specifying Addresses<br>Individual Address → 🖻 → Select blank entry<br>→ ■ → Select method → ■ → Select/enter<br>address → ■ → 🖓                                                                                               | Changi<br>Server             |
|                                                             | Deleting an Individual Address Entry         Individual Address ⇒ ∞ ⇒ Select entry ⇒ ∞         Delete ⇒ ■ ⇒ Yes ⇒ ■ ⇒ ∞                                                                                                    |                              |
|                                                             | Deleting All Individual Address Entries         Individual Address ⇒ ∅ ⇒ Select entry ⇒ ∅         ★ Clear All ⇒ ■ ★ Yes ⇒ ■ ★ ∀                                                                                                |                              |
| Restricting<br>complete message<br>retrieval by size        | <ul> <li>Settings ★ ■ ★ PC Mail Settings ★ ■</li> <li>PC Mail DL ★ ■ ★ Max DL Size ★ ■</li> <li>Select account ★ ■ ★ Select size ★ ■</li> <li>Effective when PC Mail DL is set to All Contents or DL All From List.</li> </ul> | charact<br>for com<br>messag |

#### SMS Settings

| Changing Server<br>sent message<br>storage limit            | <ul> <li>⇒ Settings ⇒ ■ ⇒ SMS Settings ⇒ ■ ⇒</li> <li>Expiry Time ⇒ ■ ⇒ Select option ⇒ ■</li> </ul>                                                               |
|-------------------------------------------------------------|----------------------------------------------------------------------------------------------------|
|                                                             | Start Here       ⇒       >       Settings       >         ■       >       Message Center       >       >       See below                                           |
| Changing SMS                                                | <ul> <li>Editing</li> <li>Setting1(Default) to Setting3 → ■ → Edit</li> <li>number → ■</li> <li>Do not change Server number unless instructed to do so.</li> </ul> |
| Server number                                               | Deleting<br>Setting2 or Setting3 ⇒ ☺ ⇒ Delete ⇒ ■ ⇒<br>Yes ⇒ ■                                                                                                    |
|                                                             | Activating<br>Setting2 or Setting3 → ○ → Set Default → ■<br>• Activated number moves to Setting1(Default) and<br>shifts the others down.                           |
| Changing<br>character encoding<br>for composing<br>messages | <ul> <li>⇒ Settings ⇒ ■ ⇒ SMS Settings ⇒ ■ ⇒</li> <li>Char-code ⇒ ■ ⇒ Select encoding ⇒ ■</li> </ul>                                                               |

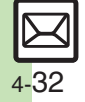

Messaging

### Troubleshooting

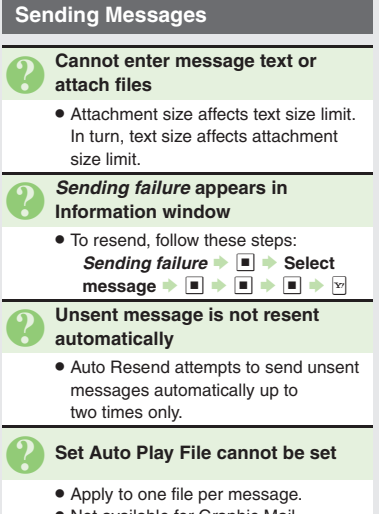

- Not available for Graphic Mail.
- May be unavailable for some files.

## Messaging Settings are not applied

- Settings are valid for one message, and effective when viewed on compatible handsets/applications.
- Delivery Report/Priority setting may not be effective when sent to mail addresses.
- Priority setting does not affect delivery speed.

#### Cannot set Messaging Settings

 These settings cannot be applied at the same time; select one per message: Set Auto Delete, Reply Request, Forward NG, Delete NG, Quiz, Set Auto Play File.

## Signature is not inserted automatically

• Auto Insert is available for S! Mail only.

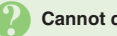

#### Cannot cancel sent messages

- Short messages may not be canceled.
- Set Sent Cancel is available for S! Mail only.

#### Cannot send PC Mail

- Follow these steps to check User Name and Password for SMTP authentication:
   Settings I P C Mail Settings I P C Mail Account
   Select account I I Sender Auth.
   SMTP Auth. I Vser Name or Password I I
- Some ISPs require SMTP authentication setup in addition to Set Receiving setup.

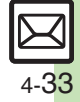

#### Incoming Messages

- Handset won't ring or vibrate for some incoming messages
  - Handset does not ring or vibrate for messages with Low Priority.
- Handset does not ring, vibrate or open Information window for messages filtered as spam.

## A confirmation requesting a reply appears

- To reply, choose *Yes* and press **•**. Confirmation does not appear for replied messages.
- Handset won't respond according to Feeling Mail settings
  - Ringtone, Light and Vibration settings in Phone Book take priority.
  - Feeling Mail settings are disabled when:
    - Sender is saved in Phone Book as Secret entry
    - The message was filtered as spam
    - The message was sorted to a Secret folder

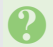

#### Message text appears distorted

- - Select option

#### Handling Messages

- Cannot move messages into some folders
  - To move to Secret folders, unlock temporarily or cancel Secret beforehand.

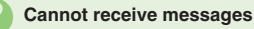

#### If appears, memory is full; delete messages (P.4-25).

• If out appears, move to a place where signal is strong.

#### S! Mail is not delivered as sent

 Recipient must be subscribed to S! Mail, Super Mail or Long Mail. The maximum size of messages/ attachments handsets can receive varies by make and model. Confirm compatibility with recipient handsets.

## Still images are not delivered as sent

 Recipient handset may not be JPEG-compatible. Convert JPEG files to PNG.

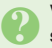

## Video clips are not delivered as sent

 Send video files to S! Mail- or VGS-compatible SoftBank handsets supporting MPEG-4.

4-34

# 4 Messaging